## 地図の操作

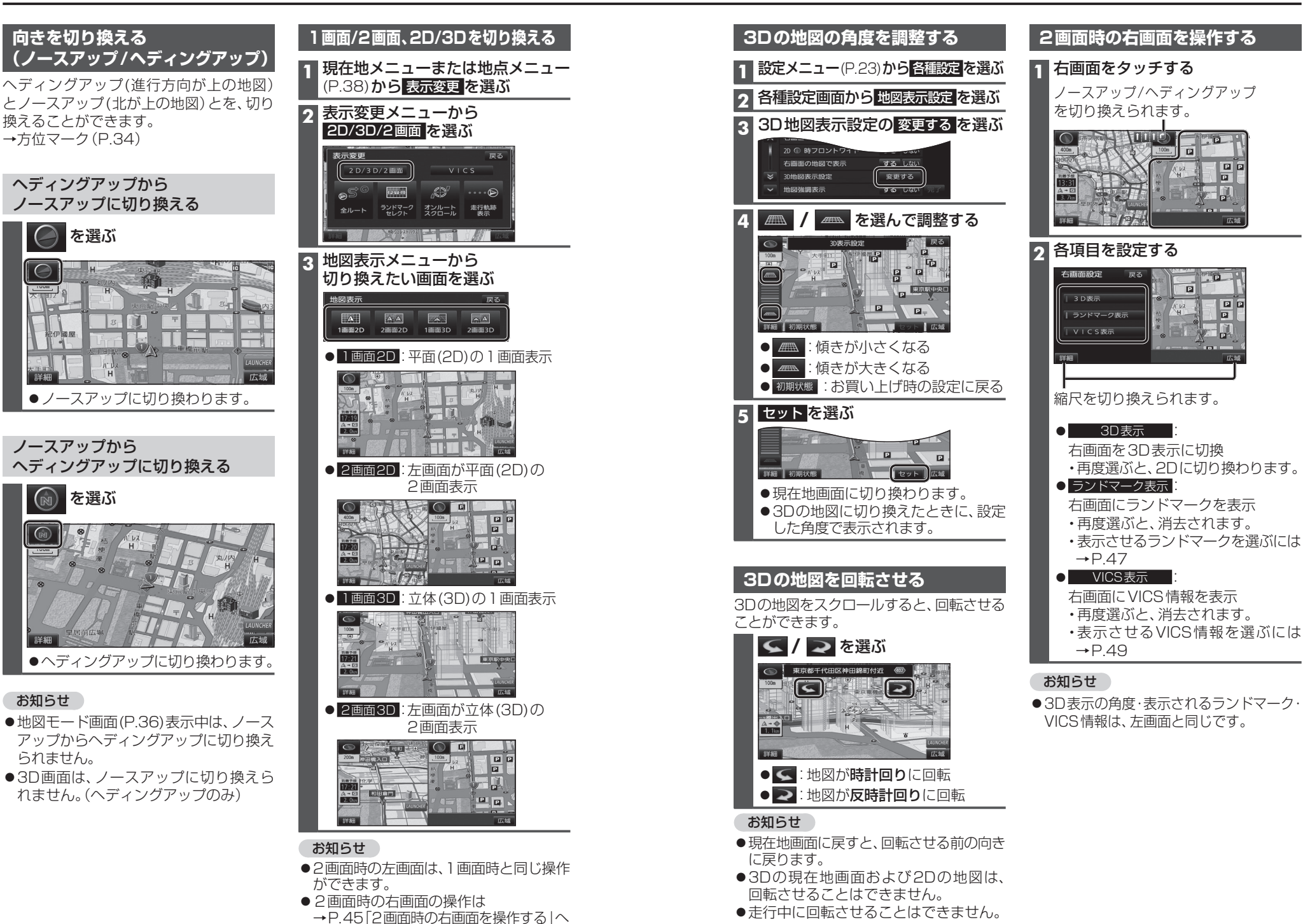